Internet Explorer で el-Campus にログインができない場合の対処方法

今回、SSL3.0 に脆弱性が発見されました。それに対処するため、el-Campus のサーバーの 設定を変更したことにより、一部のパソコン環境からはログインできなくなる場合があるこ とが判明しました。以下に同環境からログインするための設定手順を記します。

①InternetExplorer を起動し、右上の歯車マーク(ない場合はメニューバーから「ツール」) をクリックし、②「インターネット オプション」をクリック

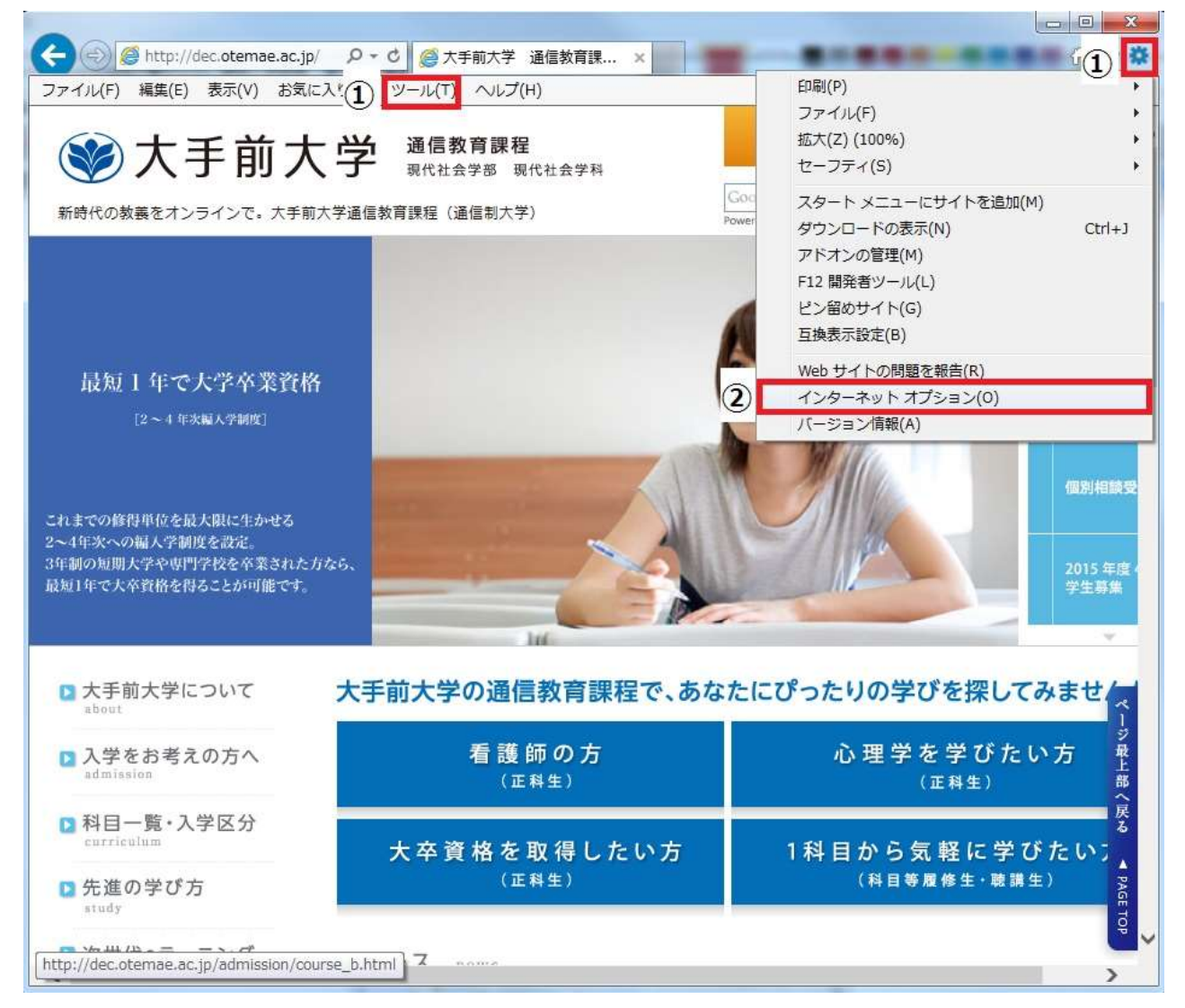

③「詳細設定」タブをクリックし、④「設定」の「セキュリティ」項目にある中から「TLS1.0」 「TLS1.1」「TLS1.2」にクリックしてチェックを入れ、⑤「OK」をクリックする

|      | <ul> <li>セキュリティ</li> <li>✓ DOM ストレージを有効にする</li> <li>✓ Internet Explorer でアクセスしたサイトに Do Not Track 要求を送</li> <li>✓ POST の送信が POST を許可しないゾーンにリダイレクトされた場合に</li> <li>■ SmartScroon フィリター 地話を有効にする</li> </ul> |
|------|----------------------------------------------------------------------------------------------------|
| 4    | <ul> <li>ShlatScreen ノイルター機能を有効にする</li> <li>SSL 2.0 を使用する</li> <li>SSL 3.0 を使用する</li> <li>▼ TLS 1.0 を使用する</li> <li>▼ TLS 1.1 の使用</li> </ul>                                                             |
|      | <ul> <li>▼ TLS 1.2 の使用</li> <li>▼ TLS 1.2 の使用</li> <li>▼ プーハーの証明書矢効を確認する*</li> <li>▼ ダウンロードしたプログラムの署名を確認する</li> <li>▼ ネイティブ XMLHTTP サポートを有効にする</li> </ul>                                               |
| *    | (                                                                                                    |
|      | 詳細設定を復元( <u>R</u> )                                                                                                    |
| Into | rnet Explorer の設定をリセット                                                                                                    |

その後、InternetExplorerの画面を一度閉じ、再度開いたあとログインができるかどうか お試しください。

## ※SSL3.0 について

el-Campus ではインターネット上のやり取りの中で暗号通信技術を用いています。その技術の中の1つ、SSL3.0に脆弱性が見つかりました。現在は多くのサービスで SSL3.0を無効にする対策が取られている状況です。詳しくは以下も参照してください。

SSL 3.0 の脆弱性対策について【情報処理推進機構】 https://www.ipa.go.jp/security/announce/20141017-ssl.html